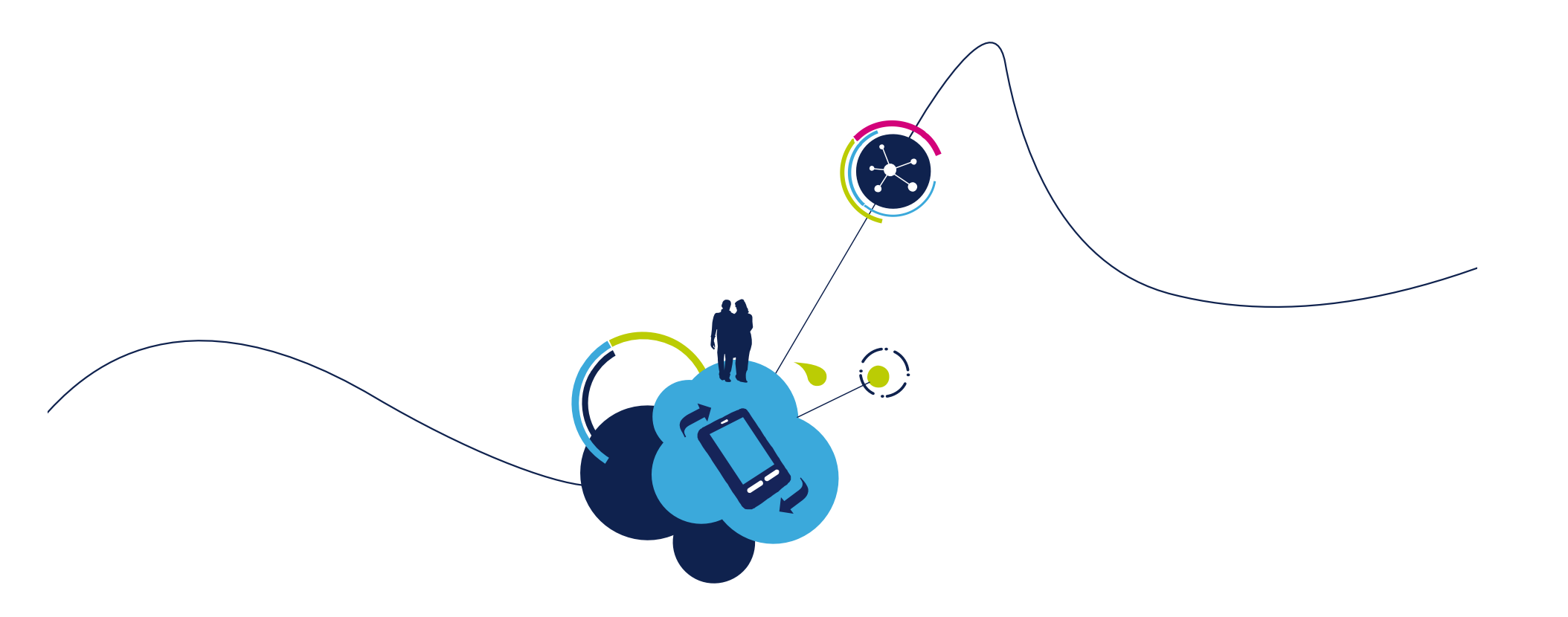

# SPIRIT1 Development Kit Software Package

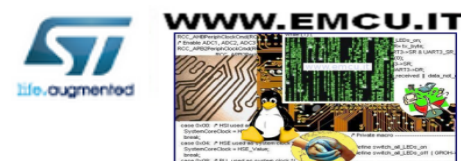

# SPIRIT1 Development Kit content [1/3]

### • SPIRIT1 Library (STM32L, STM8L)

- Spirit1 low level drivers: APIs to manage the features the device offers (platform independent
  - Radio, GPIO, IRQ, Calibration, CSMA etc.
- SDK\_EVAL Libraries: APIs to manage the main features of the motherboard
- Examples: BasicGeneric, LDCGeneric, StackGeneric, ...
- WMBUS Library (Binary for STM32L)
  - library files with the PHYSICAL and LINK layer of the WMBUS STACK
  - Examples: The example has four configurations to differentiate between these combination : 169 or 868 bands and meter or concentrator

### SPIRIT1 SDK Virtual Com port

- VirtualCom Libraries for the STM32L motherboard.
- MCU Standard Peripheral Library
  - standard peripheral library for the STM32L + STM8L microcontroller

### • STM32 USB-FS-Device Library:

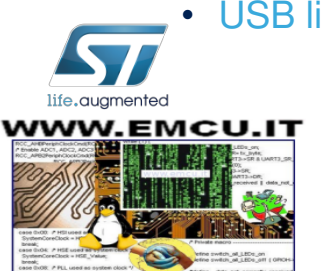

USB library for STM32L microcontroller

## SPIRIT1 Development Kit content [3/3] SPIRIT1 SDK Suite GUI

### • SPIRIT1 SDK contains PC application (GUI) allowing:

- Radio configuration
- RF tests (TX of unmodulated carrier, TX PN9 sequence, RX activation)
- Packet transmission/reception test with PER evaluation
- AES engine encryption/decryption tests
- Register read/write and dump
- Store/load radio and packet configuration
- Automatic Firmware Upgrade
- Windows XP, 7

### SPIRIT1 RF performance evaluation

| SPIRIT1 SDK                                                                                                   | - Application                                            | v1.0.0                                            |                                                                                                    |                                                                                                    |
|----------------------------------------------------------------------------------------------------|----------------------------------------------------------|---------------------------------------------------|----------------------------------------------------------------------------------------------------|----------------------------------------------------------------------------------------------------|
| e Help                                                                                                    |                                                          |                                                   |                                                                                                    |                                                                                                    |
| СОМ111 💌                                                                                                    | Close                                                    |                                                   |                                                                                                    |                                                                                                    |
| Radio setting<br>Frequency base [Hz<br>16940000<br>Modulation<br>GF5K1                                        | Channel spacing [Hz]<br>12207<br>Data rate [bps]<br>4804 | Channel<br>number 0 🗢<br>Frequency deviation [Hz] | Center Frequency [Hz]<br>169400000.0<br>Channel filter [Hz]<br>10192                                                                                                    | 1         XTAL frequency [Hz]         Test RF           25000000         Tx CW START         RX CW START           Output power [dbm]         TX PM9 START         TX PM9 START           10.4         CONFIGURE RADIO         CONFIGURE RADIO                                                                                                    |
| <b>\$</b> 77.                                                                                                 |                                                          | Packet<br>59.95                                   | duration (ms)                                                                                                    | Presetted configuration<br>Modulation: 2-FSK Data rate: 1200 bps<br>Modulation: 2-FSK Data rate: 38400 bps<br>Modulation: 2-FSK Data rate: 250000 bps<br>Modulation: 2-FSK Data rate: 250000 bps                                                                                                    |
| Packet setting TX/R Device role RX  TX Table Dackets                                                          | X settings Transmissi                                    | auest LDC feature                                 | RSSI RSSI Conception of the second second se | INTER INFORMATION INFORMATIONI INFORMATION INFORMATIONI INFORMATIONI INFORMATIONI INFORMATICA INFORMATICA INFORMATICA INTI INFORMATICA INTI INFORMATICA INFORMATICA INFO |
| 1000 🗘 100                                                                                                    |                                                          |                                                   |                                                                                                    | 1                                                                                                    |
| Data to send                                                                                                  |                                                          | ● ASCII                                           |                                                                                                    | RAND Rayload Is a                                                                                                    |
| Information about the<br>#997, packet sent.<br>#998, packet sent.<br>#999, packet sent.<br>#1000, packet sent | test                                                     |                                                   |                                                                                                    | Payload<br>length<br>18<br>0 ASCII<br>0 HEX                                                                                                    |

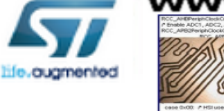

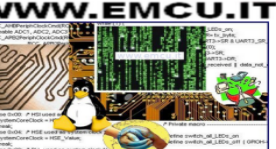

## STM32L SPIRIT1 SDK Firmware Package Architecture

The firmware package of the Spirit Development Kit provides in addition to the SPIRIT1 Library:

- SDK Eval: a set of API functions to manage the motherboard of the SDK (STM32L microcontroller) including USB library and DFU project files for firmware upgrade
- STM32L library: the standard peripheral library for the STM32L microcontroller.
- SPIRIT1 Examples: BasicGeneric, LDCGeneric, StackGeneric etc.
- Developed under EWARM IAR v.6.40 IDE (ST-Link, J-Link required for debugging)

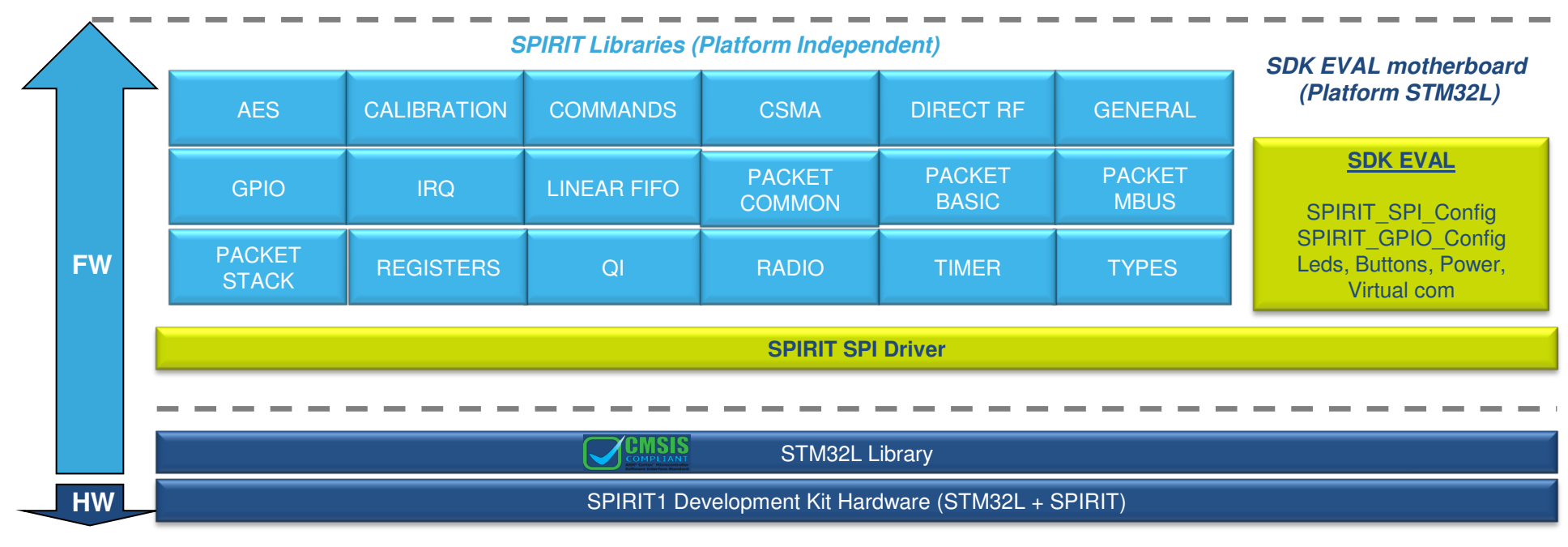

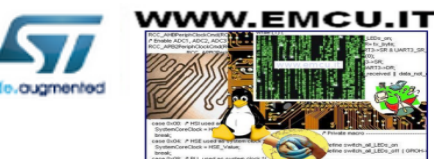

## STM8L SPIRIT1 SDK Firmware Package Architecture

The firmware package of the Spirit Development Kit provides in addition to the SPIRIT1 Library:

- SDK Eval: a set of API functions to manage the STM8L discovery board (STM8L microcontroller) STM8L library: the standard peripheral library for the STM8L microcontroller.
- SPIRIT1 Examples: BasicGeneric, LDCGeneric, StackGeneric etc.
- Developed under EWARM IAR v.6.40 IDE (ST-Link, J-Link required for debugging)

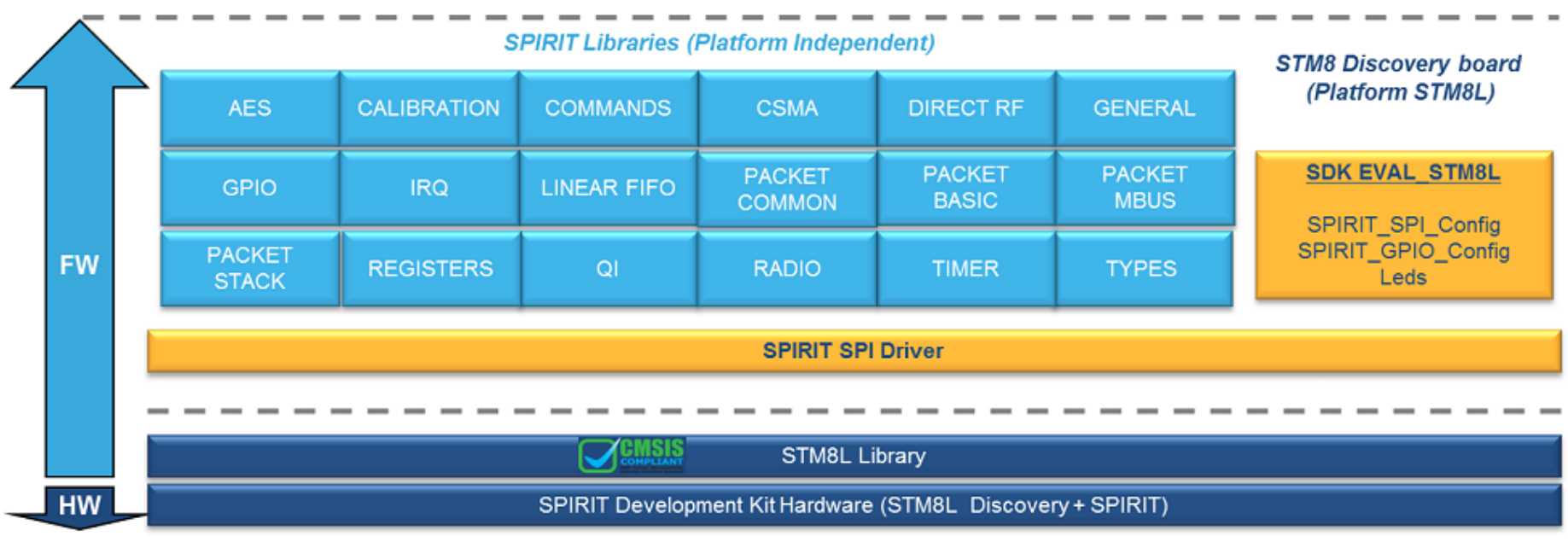

STM8L Firmware architecture

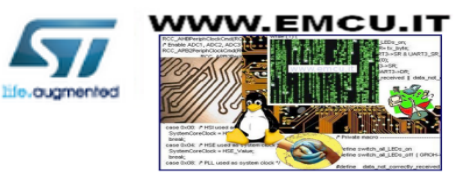

## SPIRIT1 library Memory Foot print STM32L

|                             | Flash (KBytes) | Ram (Bytes) |
|-----------------------------|----------------|-------------|
| SPIRIT1 Library (on STM32L) | 20             | 28          |

- Maximum usage using all the driver features (Typical application will use much lower flash, e.g 4K)
- Preliminary data

|                       | Flash (KBytes) | Ram (Bytes) |
|-----------------------|----------------|-------------|
| WM-BUS protocol stack | 9.1            | 2148        |

- Maximum usage of the Wireless M-Bus library
- Both data are reffered from libraries in SPIRIT1 Dev Kit version 1.0.6 compiled with IAR with high optimization on the code size

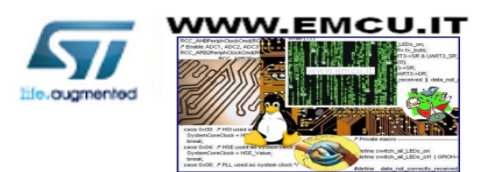

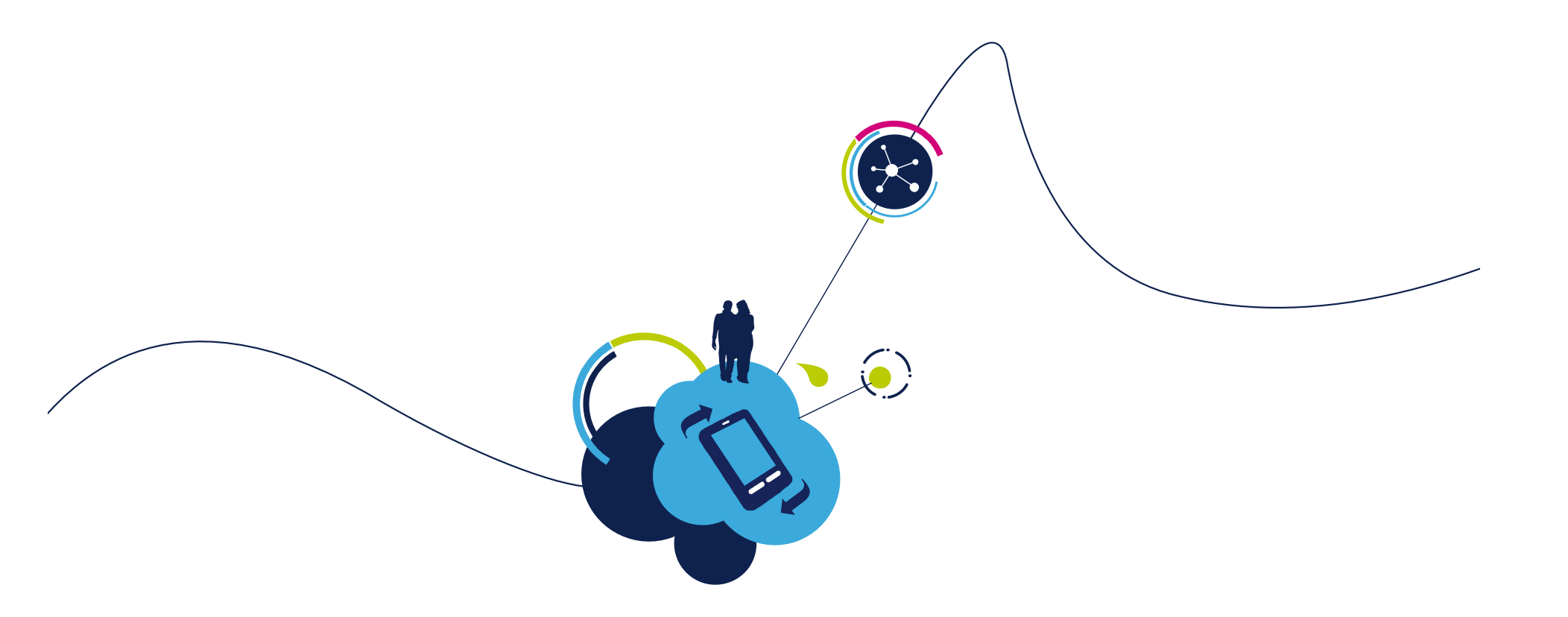

# Getting Started with the SPIRIT1 **Development Kit (DK)**

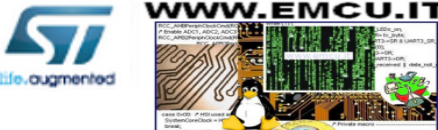

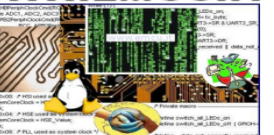

## SPIRIT1 DK content

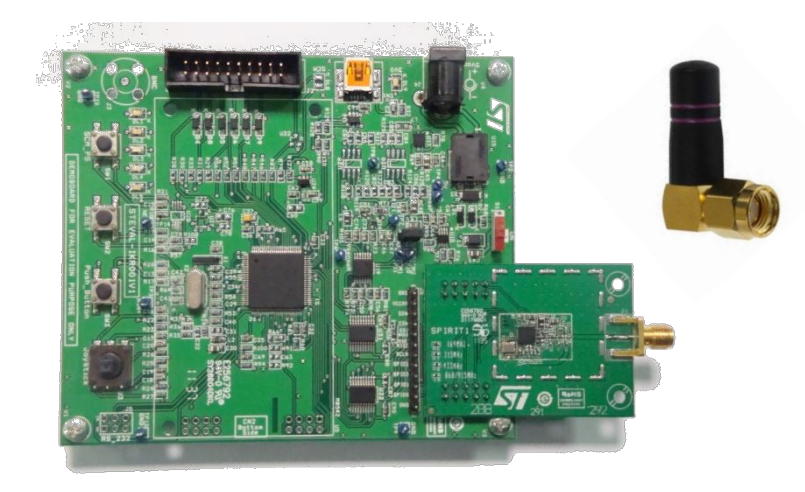

### **SPIRIT1 Development Kits**

STEVAL-IKR001V1 – 169 MHz STEVAL-IKR001V2 – 315 MHz STEVAL-IKR001V3 – 433 MHz STEVAL-IKR001V4 – 868MHz STEVAL-IKR001V5 – 915 MHz STEVAL-IKR001V6 – 920 MHz

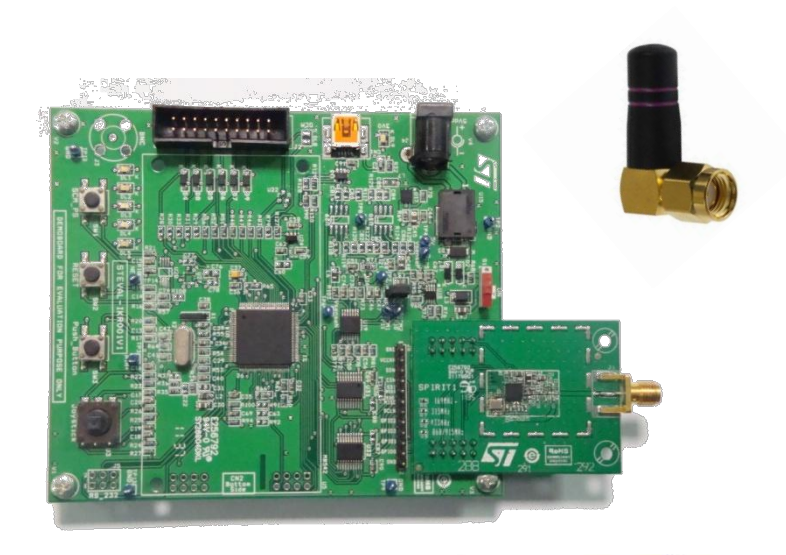

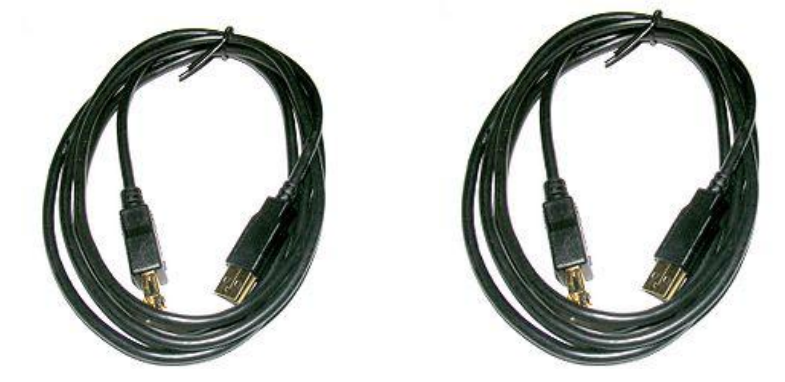

\*DK – Development Kit

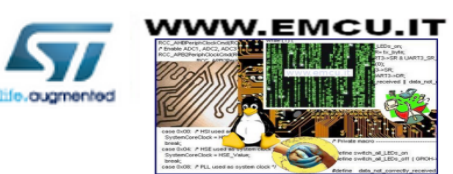

# **SDK Download**

#### STMicroelectronics HOME ABOUT ST CONTACTS PRESS LOGIN Home > Entertainment and Connectivity > Communication & Connectivity ICs > Wireless Comm Communication ICs > SPIRIT1 SPIRIT1 Low data rate, low power Sub 1GHz transceiver Evaluation Ouick view Design support Orderable products Boards and Tools **BOARDS AND TOOLS** Part Number Descr STEVAL-IKR001V3 01 Sub-Gi band) STEVAL-IKR001V6 Sub-G band) STEVAL-IKR001V5 Sub-GI band) STEVAL-IKR001V1 Sub-G band) STEVAL-IKR001V4 02 band) STEVAL-IKR001V2 Sub-GI band)

 In the Design Support TAB click download and install the latest SPIRIT1 DK Setup

### Go to SPIRIT1 website

http://www.st.com/internet/imag\_video/product/253167.jsp

- Under Design Support TAB <sup>•1</sup> click on the link of the board you have,
  - i.e. STEVAL-IKR001V1 •2

| STMicroelectronic            | S                        |                                             |
|------------------------------|--------------------------|---------------------------------------------|
| HOME ABOUT ST CONTAC         | CTS PRESS LOGIN          |                                             |
| Home > Tools & Resources > E | valuation Tools > System | Evaluation Boards > Communication &         |
| Active                       |                          | ver development kit based on the si         |
| Quick view                   | Design support           | Orderable products                          |
| Software & Developme         | ent Tools                |                                             |
| SOFTWARE FUNCTIONS           |                          | <ul> <li>CONFIGURATION UTILITIES</li> </ul> |
| <ul> <li>FIRMWARE</li> </ul> |                          | <ul> <li>OPERATING SYSTEMS</li> </ul>       |
| SOFTWARE DRIVERS             |                          | TEST UTILITIES                              |
| SW FUNCTIONS                 |                          |                                             |
| Description                  |                          | Version                                     |
| SPIRIT1 DK Setu              | p                        | 1.0.4                                       |
|                              |                          |                                             |

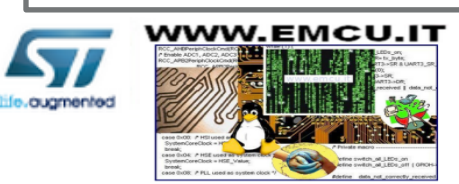

\*SDK – Software Development Kit

## **SDK** installation

### Run the SPIRIT1 DK-Setup-1.0.x.exe downloaded from <u>www.st.com</u>

- Follow the instruction given in the dialog box
- You will be prompted to accept device driver installation (VCOM driver). Click next and follow the instructions to install it
- Microsoft SQL Server Compact installation will be started automatically. Proceed with the installation in case you want to use the W-Mbus (optional)
- Finally, accept to install the W-Mbus Application (optional)

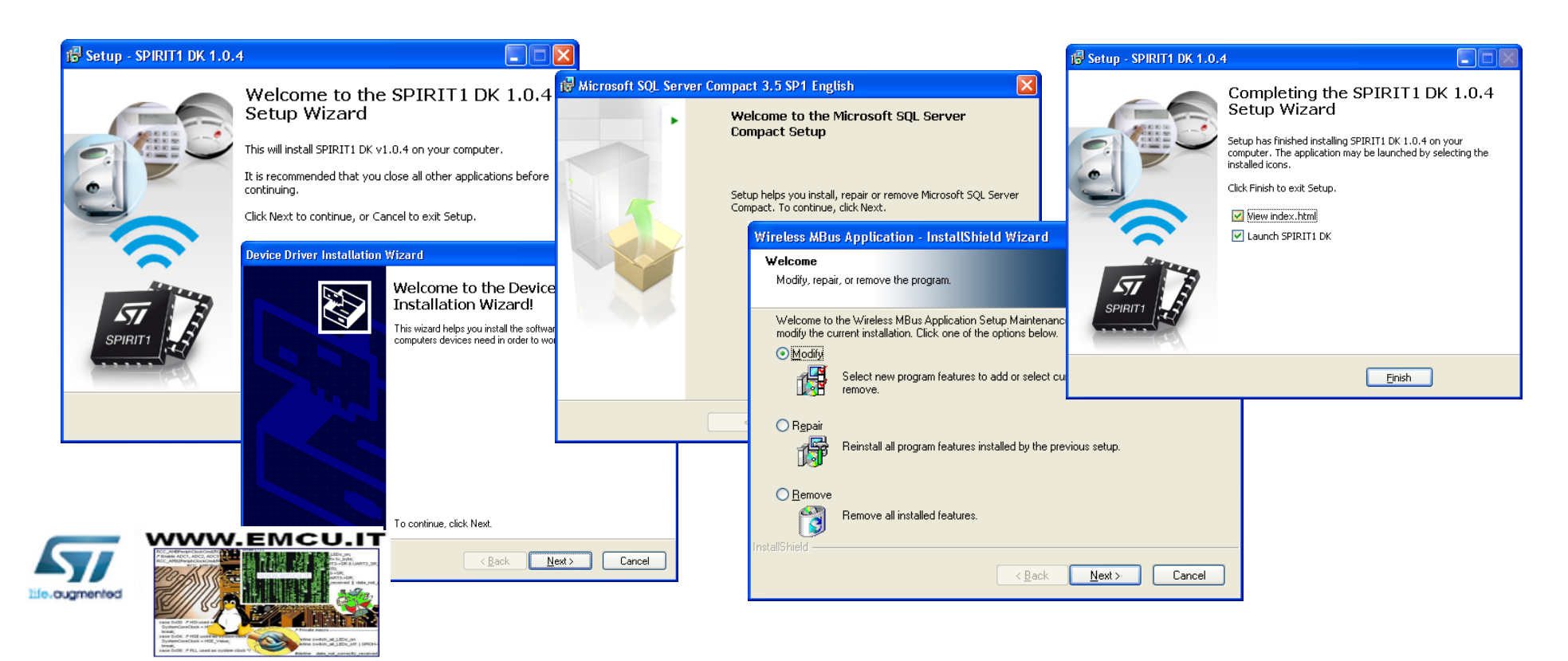

## HW & SW set-up

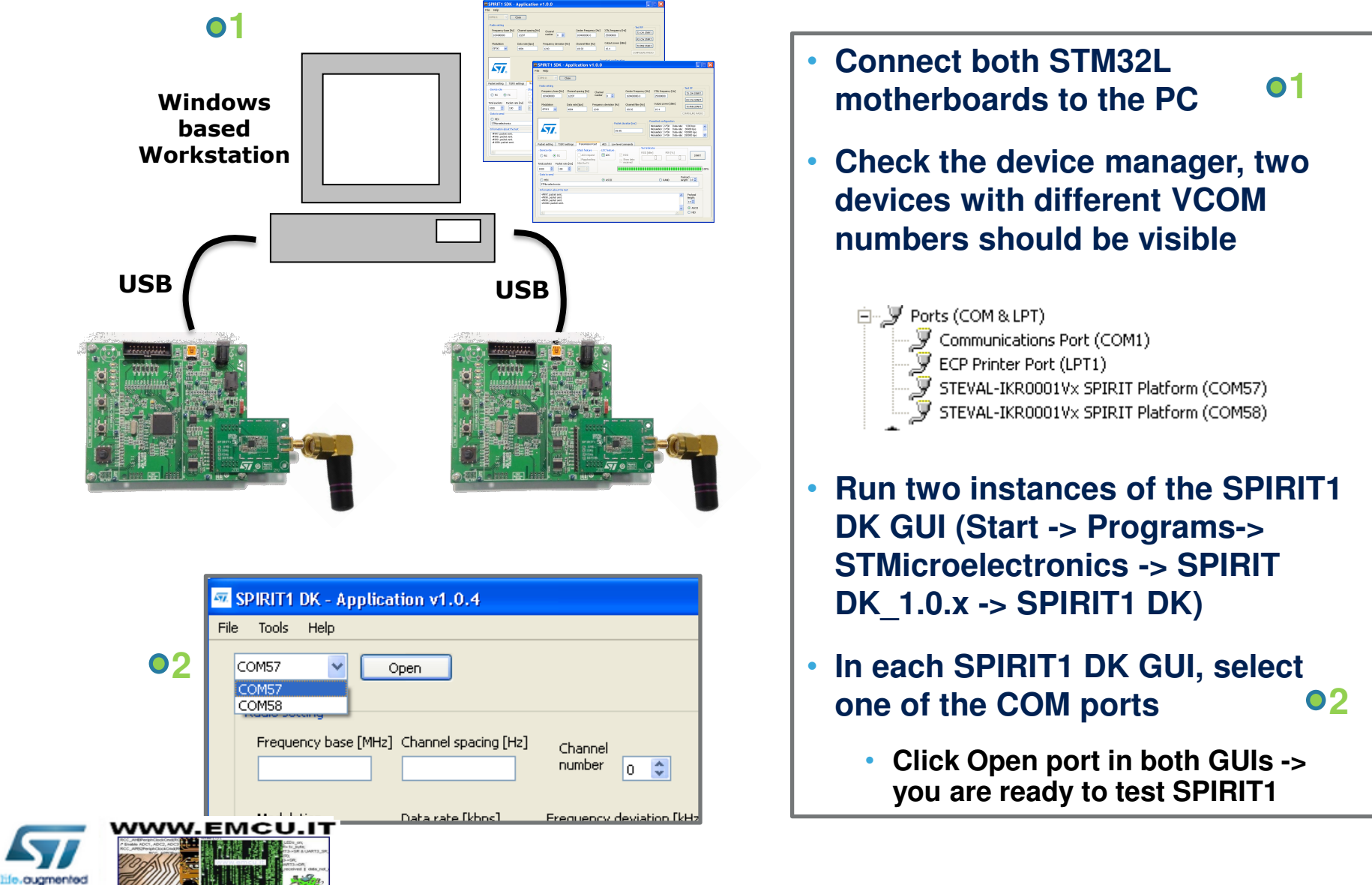

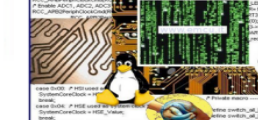

# SPIRIT1 DK GUI - 1/5

| SPIRIT1 DK - Application v1.0.4 SPIRIT1 supply                                                                                                    |
|----------------------------------------------------------------------------------------------------|
| File     Tools     Help     voltage       COM57     Close     [mV] 3329                                                                                                    |
| Frequency base [MHz]       Channel spacing [Hz]       Channel number       Center Frequency [MHz]       XTAL frequency [MHz]       Test RF       Generates         915.0       12207       number       915.000000       25.0       Auto       Image: Construction of the spacing [Hz]       Starte [kbps]       Frequency deviation [kHz]       Channel filter [kHz]       Output power [dBm]       Image: Construction of the spacing [Hz]       Test RF       Garrier Wave or pseudorandom binary sequence         2-F5K       38.433       19.836       102.115       10.3       PA EXT       Constigure radio       Constigure radio       Constigu                                                                                                    |
| Packet setting Transmission test AES Low level commands  Perform  Perform Perform Perform Perform  Perform Perform Perform Perform Perform Perform Perform Perform Perform Perform Perform Perform Perform Perform |
| Image: Start start     Tx     T.49     Image: Start start start     Fix (m)     Start start     Radio settings       Total packets     Packet rate [ms]     Image: Start start start     RSSI [dBm]     Sense     RSSI       Image: Image: Image: Start start start     Image: Start start star                                                                                                    |
| Data to send     Payload       HEX     ASCII       STMicroelectronics                                                                                                    |
| Information about the test       Time stamp     Info       RSSI     Data Received       Payload                                                                                                    |
| ASCII     HEX                                                                                                    |
| Dump log to file dump_log.txt                                                                                                    |
|                                                                                                    |

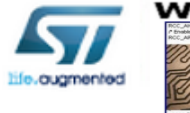

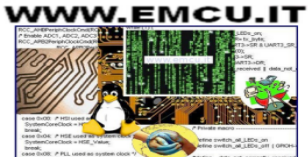

# SPIRIT1 DK GUI - 2/5

| PIRIT <mark>LO</mark> K - Appl | ication v1.0.            | 4                                   |                                      |                      |                             |
|--------------------------------|--------------------------|-------------------------------------|--------------------------------------|----------------------|-----------------------------|
| Tools Help                     |                          |                                     |                                      |                      |                             |
| :0M57 💽                        | Close                    |                                     |                                      |                      | Supply Voltage<br>[mV] 3329 |
| Radio setting                  |                          |                                     |                                      |                      |                             |
| Frequency base [M<br>915.0     | Hz] Channel spa<br>12207 | acing [Hz] Channel<br>number 0 📚    | Center Frequency [MHz]<br>915.000000 | XTAL frequency [MHz] | Test RF                     |
| Modulation                     | Data rate [k             | bps] Frequency deviation [kHz]      | Channel filter [kHz]                 | Output power [dBm]   | TX PN9 START                |
| 2-F5K Y                        | 38.433                   | 19.836                              | 102.115                              | 10.3 PA EXT          | CONFIGURE RADIO             |
| acket setting Tra              | nsmission test           | AES Low level commands              |                                      |                      |                             |
| Oevice role<br>O RX ○ TX       |                          | Packet duration [ms]<br>7.49 Packet | correctly received Packet los        | t PER [%]            |                             |
| otal packets Packe             | t rate [ms]              | 31.7 [ms]                           |                                      | RSSI [dBm]           | Sense<br>RSSI               |
| Data to send                   |                          | (a) ASCII                           |                                      |                      | Payload                     |
| STMicroelectronics             |                          | U ADCII                             |                                      | U KMIND              | iengen. 10 V                |
| Information about th           | e test                   |                                     |                                      |                      |                             |
| Time stamp                     | Info                     | RSSI Data Received                  |                                      |                      | ~                           |
|                                |                          |                                     |                                      |                      | Payload                     |
|                                |                          |                                     |                                      |                      | length:                     |
|                                |                          |                                     |                                      |                      |                             |
|                                |                          |                                     |                                      |                      | O HEX                       |
|                                |                          |                                     |                                      |                      |                             |
| C                              |                          |                                     |                                      | 3                    | × .                         |
| <                              | hume lag but             |                                     |                                      | Automatic scrolling  | ~                           |

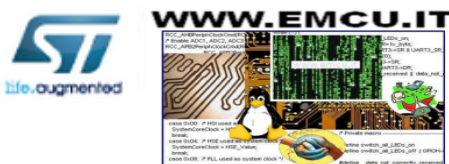

Tools

### <u>Tools</u>

### Firmware Upgrade

 Uses DFU boot loader (read details in the board user manual about how to put DK board in the DFU mode)

### Firmware Version

 Reads the board firmware version, in case it does not correspond to the DK GUI version, it is recommended to flash the corresponding one (you can find it at ...\Firmware\Binary file\SPIRIT1\_DK.hex) - Firmware Upgrade

### Save the Current Configuration

- Stores the SPIRIT1 DK GUI configuration you made
- Load the Saved Configuration

## SPIRIT1 DK GUI - 3/5

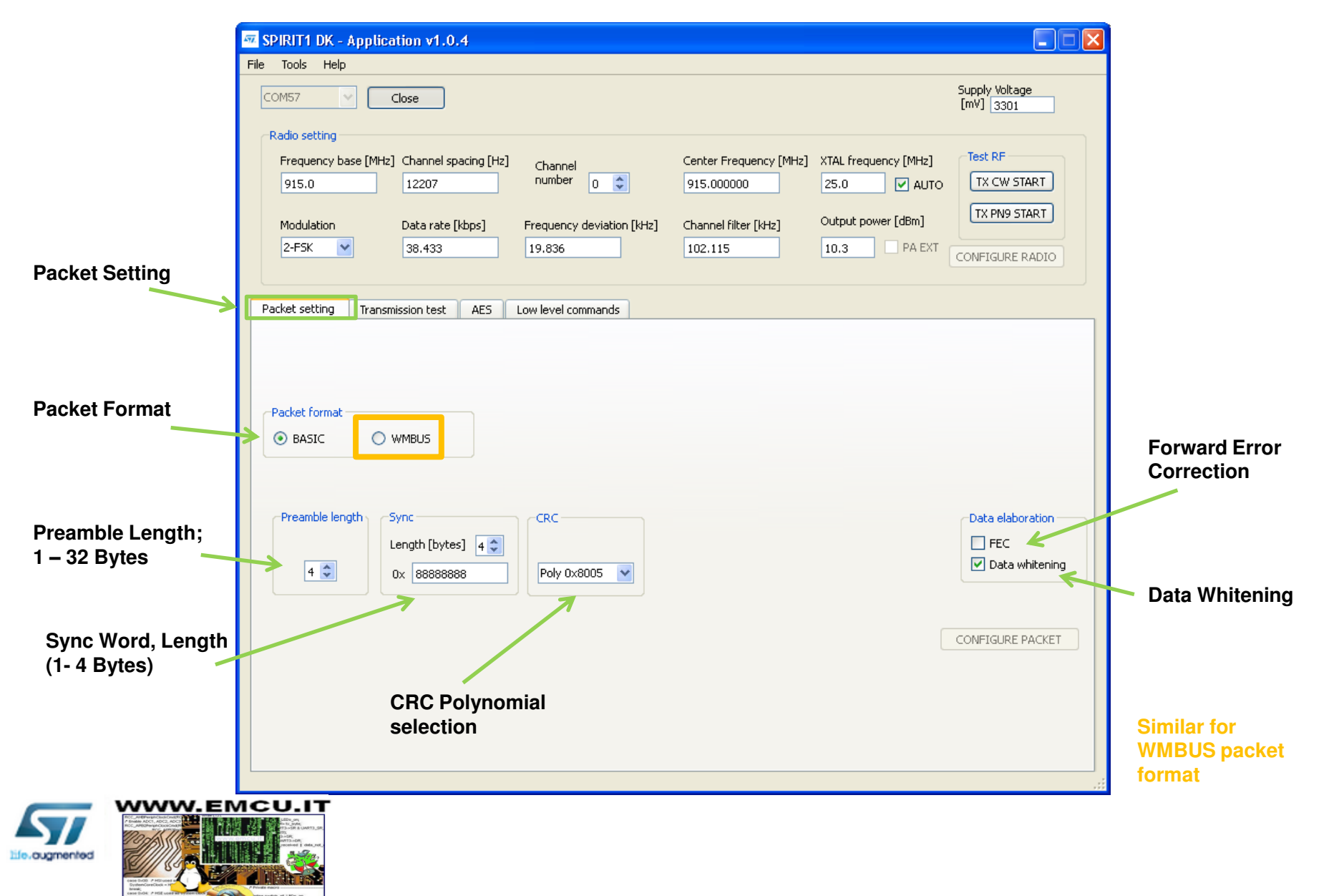

# SPIRIT1 DK GUI - 4/5

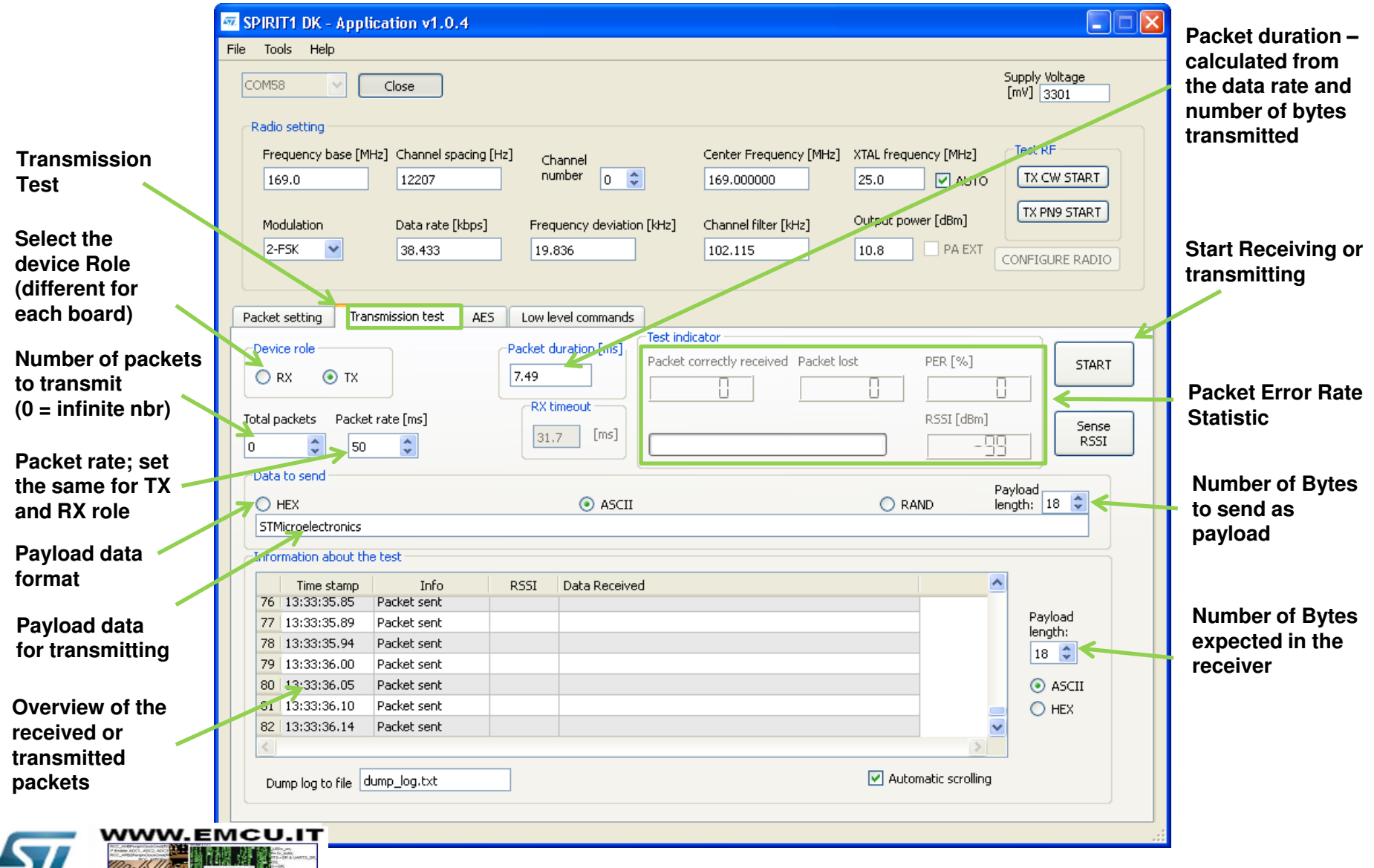

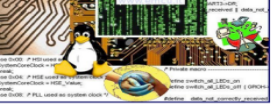

life.ougmented

# SPIRIT1 DK GUI - 5/5

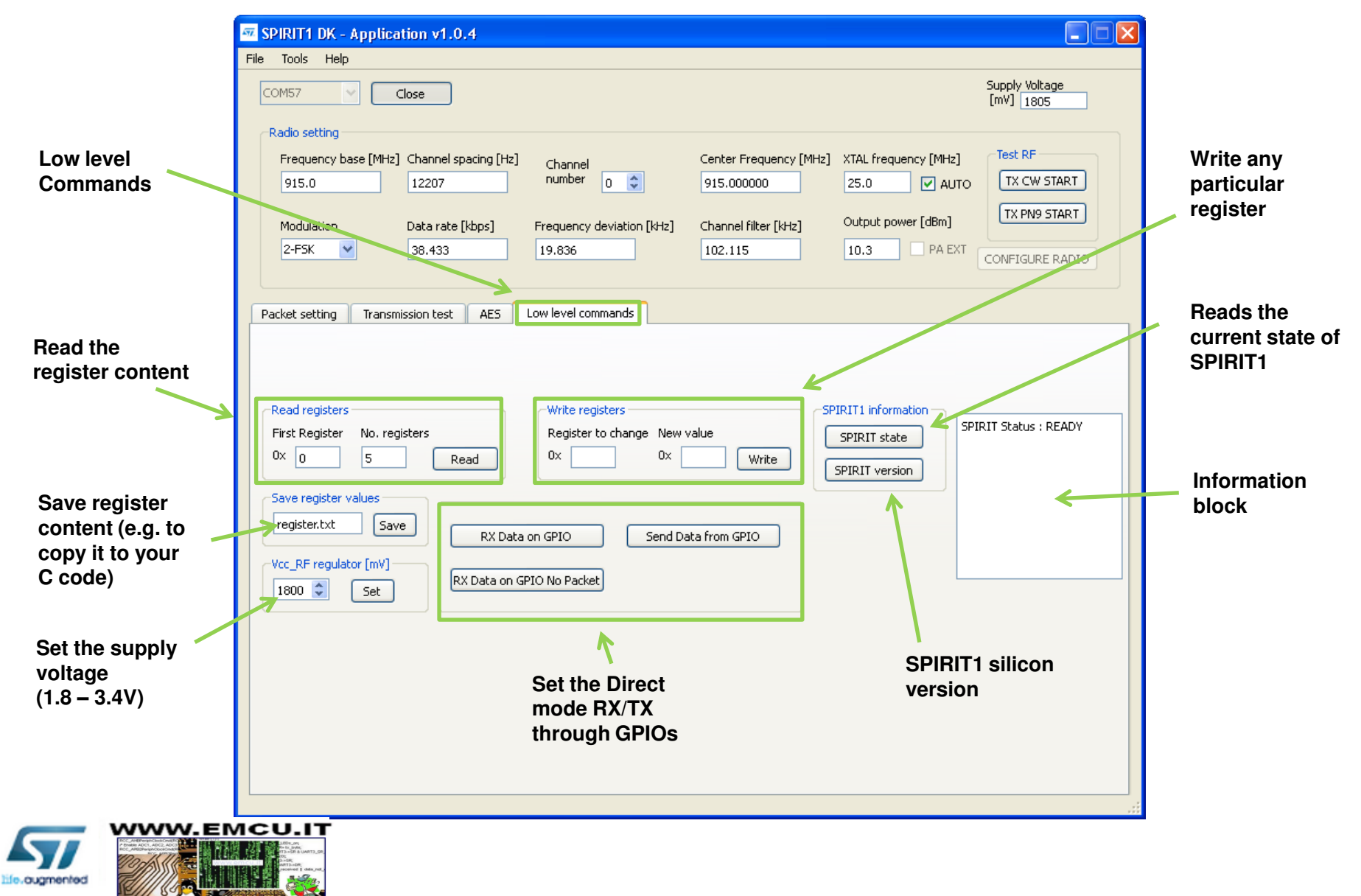